## Student Registration

## Log into experience.elluciancloud.com/psc

1. From the sign in screen you will click "Sign in with students." Next, you will enter in your Polk State College student email and password.

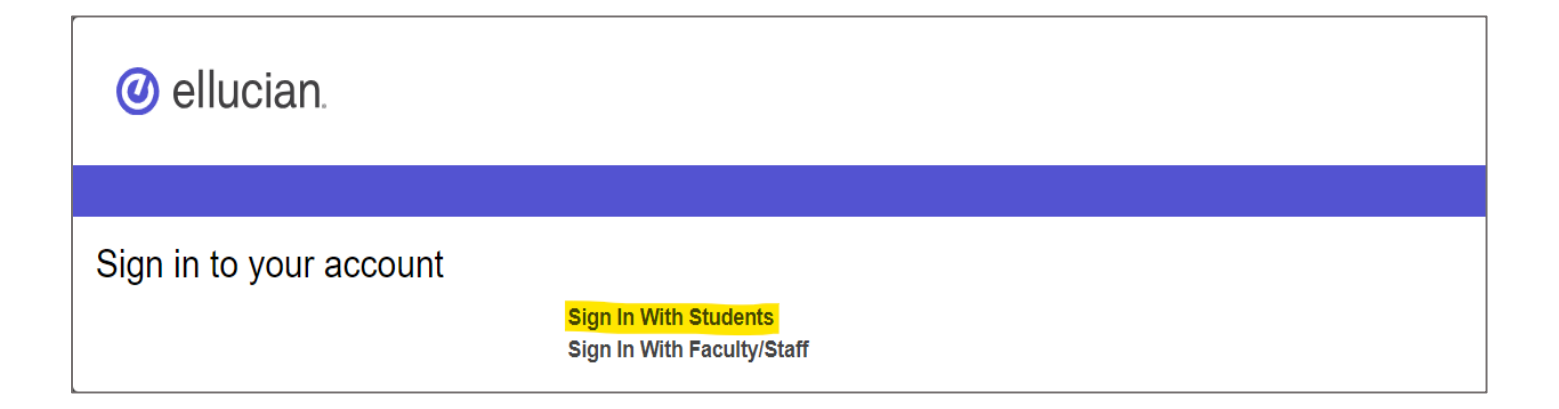

2. Once logged in, you will be taken to the Polk Portal home page.

|                                             |                                   |                                  | ☐ \$° ®                                |
|---------------------------------------------|-----------------------------------|----------------------------------|----------------------------------------|
|                                             |                                   |                                  |                                        |
| Registration Self-Service                   | Financial Aid Self (place holder) | Financial Aid Links 🕴 📕          | Classes : 🔳                            |
|                                             | FINANCIAL AID                     | E FASFA                          | Fall 2024 V 2                          |
|                                             | SELF-SERVICE                      | 🗮 OSFA 🗮 Floride Prepaid         | Mon/Wed 1:30 PM - 2:45 PM<br>LAC 01259 |
| OPEN REGISTRATION DASHBOARD                 |                                   | E Tuition Payment IE Bank Mobile |                                        |
| Quick access to registration information.   |                                   | Polk Financial Aid III 1098 t    |                                        |
| Class Schedule                              | *                                 |                                  |                                        |
| June 2024 < Today >                         | Ø                                 |                                  |                                        |
| Sun Mon Tue Wed Thu Fri<br>9 10 11 12 13 14 | Sat<br>15                         |                                  |                                        |
| 8 AM                                        |                                   |                                  |                                        |
| 9 AM                                        |                                   |                                  |                                        |

3. You will see a card titled "Registration self-service," click "Open registration dashboard".

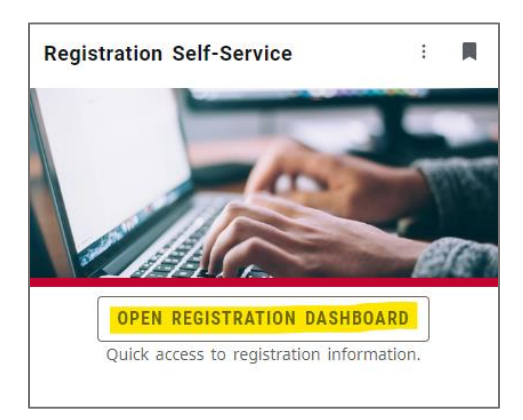

4. Next, you will see the following options which you can click on for more information about them. (Once registered, you can click View Registration Information to view your schedule).

| What wou | uld you like to do?                                                                                                    |   |                                                                                                    |
|----------|----------------------------------------------------------------------------------------------------|---|----------------------------------------------------------------------------------------------------|
|          | Prepare for Registration<br>View registration status, update student term data, and complete pre-registration requirements.    |   | Register for Classes<br>Search and register for your classes. You can also view and manage your schedule. |
|          | Plan Ahead<br>Give yourself a head start by building plans. When you're ready to register, you'll be able to load these plans. |   | Browse Classes<br>Looking for classes? In this section you can browse classes you find interesting.       |
| -        | View Registration Information<br>View your past schedules and your ungraded classes.                                           | L | Browse Course Catalog<br>Look up basic course information like subject, course and description.           |

5. To register for classes, click on the "Register for classes" link. Next, you will click the drop-down menu to select the fall 2024 term, then click continue.

| Terms Open for Registration |   |  |
|-----------------------------|---|--|
| Fall 2024                   | Ŧ |  |
| Continue                    |   |  |

6. Next, you will see the registration page. There you can search multiple ways for classes and as you add them to your schedule you will be able to see them on your calendar to ensure that none overlap and work with your schedule (located on the lower left side). There is also a summary box that shows you the classes you add to your cart (lower right side). *Please note that to officially register for classes you must click the submit button.* 

| Student - Registrat                     | ion - Selec               | taTerm - Rej                    | gister for Classes                                                                                              |         |        |          |                                                                 |
|-----------------------------------------|---------------------------|---------------------------------|----------------------------------------------------------------------------------------------------|---------|--------|----------|-----------------------------------------------------------------|
| Register for Classes                    |                           |                                 |                                                                                                    |         |        |          |                                                                 |
| Fird Davies Enter DRIS                  | Plans Schedule at         | d Options                       |                                                                                                    |         |        |          |                                                                 |
| Enter Your Search Criteria 0            |                           |                                 |                                                                                                    |         |        |          |                                                                 |
| Term: Spring 3024 Credit Coarses        |                           |                                 |                                                                                                    |         |        |          |                                                                 |
| Open Waiting Sector                     | a Only                    |                                 |                                                                                                    |         |        |          |                                                                 |
| 1                                       | Subject                   |                                 |                                                                                                    |         |        |          |                                                                 |
| Subject and Course N                    | lumber -                  |                                 |                                                                                                    |         |        |          |                                                                 |
| Environ CRIVE auror N                   | inter .                   |                                 |                                                                                                    |         |        |          |                                                                 |
|                                         | ampus                     |                                 |                                                                                                    |         |        |          |                                                                 |
|                                         |                           |                                 |                                                                                                    |         |        |          |                                                                 |
| manuctioner en                          | emoce                     |                                 |                                                                                                    |         |        |          |                                                                 |
| Meetin                                  | g Daya                    |                                 |                                                                                                    |         |        |          |                                                                 |
| · · · ·                                 | tunity                    |                                 |                                                                                                    |         |        |          |                                                                 |
|                                         | fonday                    |                                 |                                                                                                    |         |        |          |                                                                 |
| Vec                                     | venney                    |                                 |                                                                                                    |         |        |          |                                                                 |
| Th                                      | unday                     |                                 |                                                                                                    |         |        |          |                                                                 |
|                                         | Fiday                     |                                 |                                                                                                    |         |        |          |                                                                 |
| · · · · ·                               | e sta                     |                                 |                                                                                                    |         |        |          | · ,                                                             |
| D Schedule III Schedule Details         |                           |                                 |                                                                                                    |         |        |          | E burnary Subscription                                          |
| Class Schedule for Spring 2024 Credit ( | Courses                   | Tente                           | Riveland an                                                                                                    | Therein | . Dida | Totale 1 | No replatered or pending classes.                               |
| 6am                                     | ac any                    | (Servin)                        | into a raij                                                                                                    |         |        | 100000   | A                                                               |
| Tam                                     |                           |                                 |                                                                                                    |         |        |          |                                                                 |
| lan .                                   |                           |                                 |                                                                                                    |         |        |          |                                                                 |
|                                         |                           |                                 |                                                                                                    |         |        |          |                                                                 |
| - Comm                                  |                           |                                 |                                                                                                    |         |        |          |                                                                 |
| 10am                                    |                           |                                 |                                                                                                    |         |        |          |                                                                 |
| Ham                                     |                           |                                 |                                                                                                    |         |        |          |                                                                 |
| Display or hide additional registration | internation using Diri +- | AT & V. Use Only AT & C its re- | The second second second second second second second second second second second second second second second se |         |        |          |                                                                 |
| Tree 1                                  | and the second second     |                                 |                                                                                                    |         |        |          | Tos/Iture, Registered: 1) Billing: 0 (DEI: 0) Mile: 1) Harr, 15 |
| Farmers +                               |                           |                                 |                                                                                                    |         |        |          | 0                                                               |

7. Use the top section to search a class by day and time, professor, instructional method among many other options. Once entered, click search.

| Enter Your Search Criteria 1<br>Term: Fall 2024 |                               |
|-------------------------------------------------|-------------------------------|
| Session/Parts of Term                           |                               |
| Course (ex. ENC1101)                            | × ENC1101 English Composition |
| Instructor                                      | ACG2021 Accounting            |
|                                                 | ACG2030 Accounting            |
| Meeting Days<br>Sunday                          | ACG2071 Accounting            |
| Monday                                          | ACG2072 Accounting            |
| Tuesday                                         | ACG2100 Accounting            |

8. Next, you will see all of your options for that class and can review them to find the one that works best for you.

| Find Classes Enter CRN                                                                           | Find Classes Enfer CRNs Schedule and Options |     |      |   |       |        |                       |                                                  |       |                  |         |                                                                                                    |     |   |
|--------------------------------------------------------------------------------------------------|----------------------------------------------|-----|------|---|-------|--------|-----------------------|--------------------------------------------------|-------|------------------|---------|----------------------------------------------------------------------------------------------------|-----|---|
| Search Results — 54 Classes<br>Term: Fall 2024 Course (ex. ENC1101): SLS1122 Student Life Skills |                                              |     |      |   |       |        |                       |                                                  |       |                  |         | Search Again                                                                                                    |     |   |
| FIRST YEAR SEMINAR                                                                               | Student Life                                 | SLS | 1122 | 3 | 20634 | Fall 2 | Yakoo Newton, Vivian  | S 💆 T 💟 T F S 07:30 AM - 08:45 AM Type: I        | Winte | 25 of 25 seats r | Lecture | Lower Division<br>PailCanvas Designated Class<br>Standard Spi                                                                                         | Add | * |
| EIRST YEAR SEMINAR                                                                               | Student Life                                 | SLS | 1122 | 3 | 20636 | Fall 2 | Thomeson. Melvin (Pr  | ा थ <b>र थ व</b> ा छ 07.30 АМ - 88.45 АМ Туре: 1 | Winte | 20 of 20 seats r | Lecture | AA Elective<br>Tutton-Adv & Prof Lover Div<br>Facts To Face<br>Honors Program Class<br>Lower Onistion<br>Pair/Canvas Designated Class<br>Standard Spi | Add | l |
| FIRST YEAR SEMINAR                                                                               | Student Life                                 | SLS | 1122 | 3 | 20637 | Fall 2 | Shaqiro, Melissa (Pri | s 🔟 T 👿 T (P IS) 10:30 AM - 11:45 AM Type: I     | Winte | 25 of 25 seats r | Lecture | AA Exctive<br>Tutton-Adv & Prof Lover Div<br>Face To Face<br>Lower Olivition<br>Pail/Canvas Designated Class<br>Standard Spi                          | Add |   |
|                                                                                                  |                                              |     |      |   |       |        |                       |                                                  |       |                  |         | AA Elective<br>Tuition-Adv & Prof Lower Div                                                                                                    |     | • |

9. To add a class to your cart, click the add button on the right side. Once you have added it you will see it listed below in your cart as well as on your calendar.

| 🗎 Schedu   | e IE Schedule      | Details                     |         |           | 🛅 Summary |         |          |                                        |                            |            |        |             |         |                    |        |
|------------|--------------------|-----------------------------|---------|-----------|-----------|---------|----------|----------------------------------------|----------------------------|------------|--------|-------------|---------|--------------------|--------|
| Class Sche | tule for Fall 2024 |                             |         |           | Title     | Details | Hours    | CRN                                    | Schedule Type              | Status     | Action | <b>\$</b> . |         |                    |        |
|            | Sunday             | Monday<br>FIRST YEAR SEAWAR | Tuesday | Wednesday | Thursday  | Friday  | Saturday | FIRST YEAR SEMINAR                     | SLS 1122, 0                | 3          | 20637  | Lecture     | Pending | **Web Registered** |        |
| 11am       |                    |                             |         |           |           |         |          |                                        |                            |            |        |             |         |                    |        |
| 12pm       |                    |                             |         |           |           |         |          |                                        |                            |            |        |             |         |                    |        |
| 1pm        |                    |                             |         |           |           |         |          | -                                      |                            |            |        |             |         |                    |        |
| 2nm        |                    |                             |         |           |           |         |          | -                                      |                            |            |        |             |         |                    |        |
| 2pm        |                    |                             |         |           |           |         |          |                                        |                            |            |        |             |         |                    |        |
| 3pm        |                    |                             |         |           |           |         |          |                                        |                            |            |        |             |         |                    |        |
| 4pm        |                    |                             |         |           |           |         |          |                                        |                            |            |        |             |         |                    |        |
| 5pm        |                    |                             |         |           |           |         |          |                                        |                            |            |        |             |         |                    |        |
| 60m        |                    |                             |         |           |           |         |          | Total Hours   Registered: 0   Billing: | 0   CEU: 0   Min: 0   Max: | 999,009.99 | )      |             |         |                    |        |
| Panels     | •                  |                             |         |           |           |         |          |                                        |                            |            |        |             |         |                    | Submit |

10. Once you have searched and added the classes you want, you will see them as "pending" in your summary box. Be sure to click the submit button to officially register for the classes.

| Summary                                                                       |             |       |       |               |         |                    | _           |  |  |  |
|-------------------------------------------------------------------------------|-------------|-------|-------|---------------|---------|--------------------|-------------|--|--|--|
| Title                                                                         | Details     | Hours | CRN   | Schedule Type | Status  | Action             | <b>\$</b> - |  |  |  |
| FIRST YEAR SEMINAR                                                            | SLS 1122, 0 | 3     | 20637 | Lecture       | Pending | **Web Registered** | •           |  |  |  |
|                                                                               |             |       |       |               |         |                    |             |  |  |  |
| 4                                                                             |             |       |       |               |         |                    |             |  |  |  |
|                                                                               |             |       |       |               |         |                    |             |  |  |  |
| •                                                                             |             |       |       |               |         |                    |             |  |  |  |
|                                                                               |             |       |       |               |         |                    |             |  |  |  |
|                                                                               |             |       |       |               |         |                    |             |  |  |  |
|                                                                               |             |       |       |               |         |                    |             |  |  |  |
| Total Hours   Registered: 0   Billing: 0   CEU: 0   Min: 0   Max: 000,000.000 |             |       |       |               |         |                    |             |  |  |  |
|                                                                               |             |       |       |               |         |                    | Submit      |  |  |  |

11. Once you have clicked the submit button, you will see that the pending status has updated to registered.

| Summary                                                                       |             |       |       |               |            |        |             |  |  |  |  |
|-------------------------------------------------------------------------------|-------------|-------|-------|---------------|------------|--------|-------------|--|--|--|--|
| Title                                                                         | Details     | Hours | CRN   | Schedule Type | Status     | Action | <b>\$</b> . |  |  |  |  |
| FIRST YEAR SEMINAR                                                            | SLS 1122, 0 | 3     | 20625 | Lecture       | Registered | None   | •           |  |  |  |  |
|                                                                               |             |       |       |               |            |        |             |  |  |  |  |
|                                                                               |             |       |       |               |            |        |             |  |  |  |  |
|                                                                               |             |       |       |               |            |        |             |  |  |  |  |
|                                                                               |             |       |       |               |            |        |             |  |  |  |  |
|                                                                               |             |       |       |               |            |        |             |  |  |  |  |
|                                                                               |             |       |       |               |            |        |             |  |  |  |  |
|                                                                               |             |       |       |               |            |        |             |  |  |  |  |
| Total Hours   Registered: 3   Billing: 3   CEU: 0   Min: 0   Max: 999,099 999 |             |       |       |               |            |        |             |  |  |  |  |
|                                                                               |             |       |       |               |            |        | Submit      |  |  |  |  |